## **Course Reserves and Reading Lists**

Sub-title here

\*\*\*\*\*

Presenter name

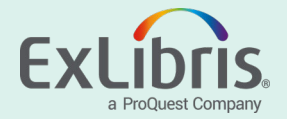

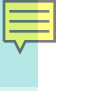

#### **User Roles**

**Course Reserves Operator** – Manages courses, lists, and associated inventory

**Course Reserves Manager** – As above, with the ability to reassign reading list ownership

Fulfillment Services Operator and Manager – Course and list management plus additional request management rights

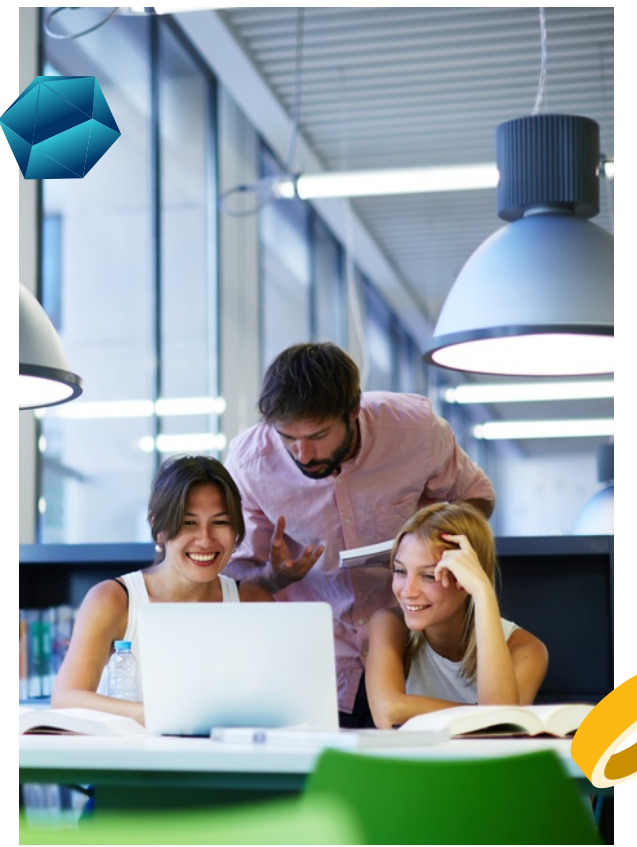

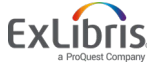

#### **Course Reserves Model**

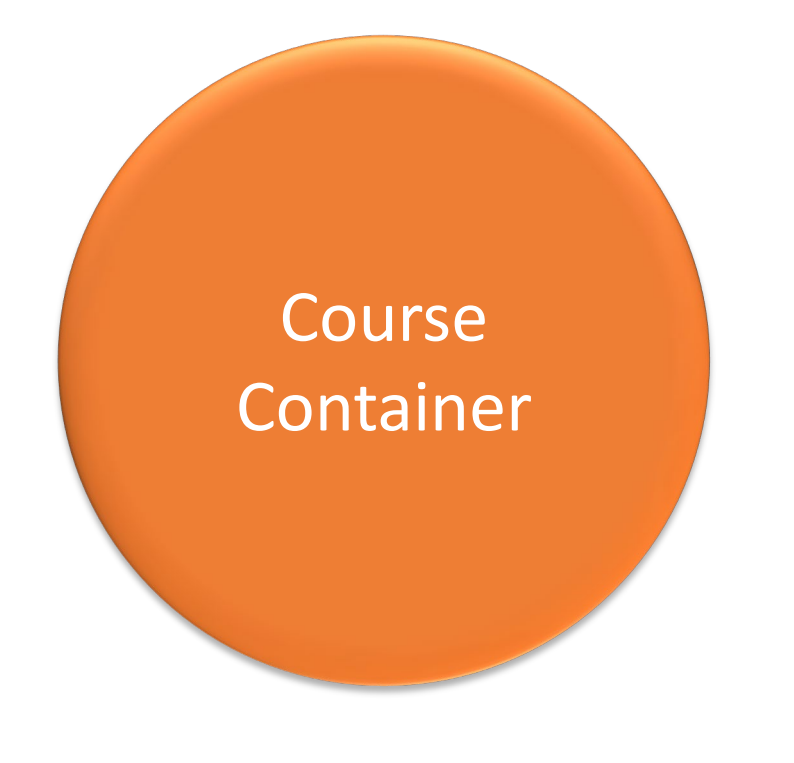

## Reading List Reading List • Cit **Reading List** • Cit Citation Citation

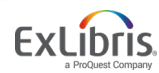

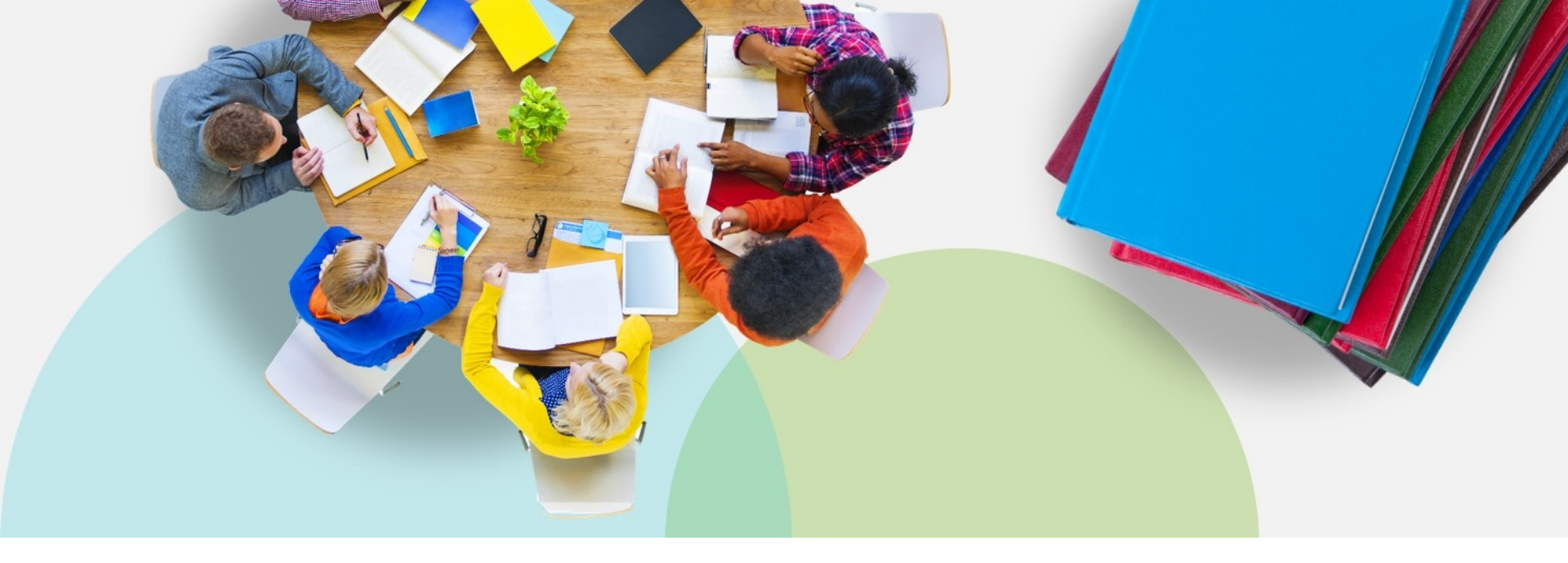

#### **Course Records**

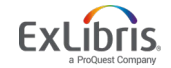

© 2019 Ex Libris | Confidential & Proprietary

### **Course Reserves Infrastructure**

### **Processing Departments**

### Academic Departments

## – Course Terms

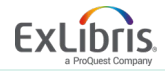

#### **Course Records**

| Fulfillment<br>Checkou<br>★ Manage<br>★ Return I | Admin<br>ut/Checkin<br>Patron Ser<br>tems | Analytics<br>rvices      |                     |                          |         | •                   | Stor<br>Are<br>May | e bas<br>searc<br>be be | ic<br>ha<br>e u          | ן<br>ב |
|--------------------------------------------------|-------------------------------------------|--------------------------|---------------------|--------------------------|---------|---------------------|--------------------|-------------------------|--------------------------|--------|
| Resourc                                          | e Requests                                | •                        | _                   |                          | _       |                     |                    |                         |                          |        |
| Pick Fro                                         | om Shelf                                  |                          | Manage Cour         | se Inf                   | ormatic | n                   |                    |                         |                          |        |
| Scan In Items<br>Expired Hold Shelf              |                                           | History of Modern Europe |                     |                          |         |                     |                    |                         |                          |        |
|                                                  |                                           | Course HIST2             |                     |                          | Course  | History of Modern E | urope              |                         |                          |        |
| Active H                                         | Hold Shelf                                |                          | Code:<br>Section: - |                          |         |                     | Processing         | Graduate Library Co     | . <mark>Irse R</mark> es | erv    |
| Manage                                           | In Process                                | s Items                  |                     |                          |         |                     | Department         | •                       |                          |        |
| Approva                                          | al Requests                               | List                     | Course Information  | Inst                     | ructors | Notes               |                    |                         |                          |        |
| Monitor Requests & Item Proc                     |                                           | Code * Name *            |                     | * HIST215                |         |                     |                    |                         |                          |        |
|                                                  |                                           |                          |                     | History of Modern Europe |         |                     |                    |                         |                          |        |
| Course                                           | Reserves                                  |                          | Academic Depart     | ment                     | History |                     |                    |                         | •                        |        |
| Courses                                          | s                                         |                          | Tern                | ns list                  | Semest  | er 2                |                    |                         |                          | 8      |
| Reading                                          | Lists                                     |                          |                     |                          | Winter  |                     |                    |                         | •                        |        |
| Citation                                         | S                                         |                          | S                   | tatus                    | Active  | 🔘 Inacti            | ve                 |                         |                          |        |
|                                                  |                                           |                          | Star                | date                     | 2018/05 | 5/28                |                    | >                       | 0                        |        |

- information about a course
- ble in the discovery interface
- pdated and reused

| om Shelf                 | Manage Course Info                    | ormation                                 |                                                               |                  |                                                              |                                  |   | Cancel Save |
|--------------------------|---------------------------------------|------------------------------------------|---------------------------------------------------------------|------------------|--------------------------------------------------------------|----------------------------------|---|-------------|
| Items                    | History of Modern E                   | urope                                    |                                                               |                  |                                                              |                                  |   | Ø           |
| Hold Shelf<br>Hold Shelf | Course HIST215<br>Code:<br>Section: - | Course<br>Name:<br>Process<br>Departm    | History of Modern Euro<br>ing Graduate Library Cours<br>ient: | pe<br>e Reserves | Instructors: Wright, Julie;<br>Number of 100<br>participants |                                  |   |             |
| al Requests List         | Course Information Instr              | ructors Notes                            |                                                               |                  |                                                              |                                  |   |             |
| r Requests & Item Proc   | Code *<br>Name *                      | HIST215<br>History of Modern Europe      |                                                               |                  | Section                                                      |                                  |   | 6           |
| Reserves                 | Academic Department                   | History                                  |                                                               | •                | Processing Department *                                      | Graduate Library Course Reserves | × | i           |
| S                        | Terms list                            | Semester 2<br>Spring<br>Summer<br>Winter |                                                               |                  |                                                              |                                  |   |             |
| lists<br>IS              | Status                                | Active      Inactive                     |                                                               |                  |                                                              |                                  |   |             |

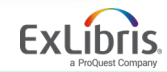

#### **Course Records**

Course records contain:

 Statuses that are bound to the start and end dates of the course

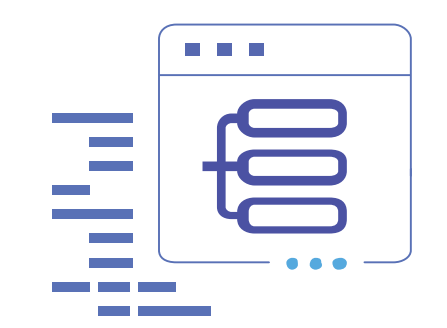

- Start date which is important because the course information, reading list, and resources are all automatically published to Primo at the start date of the course
- Searchable IDs that can help students with identifying alternative course names or course IDs, or other instructors if multiple instructors teach the course

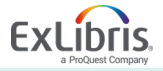

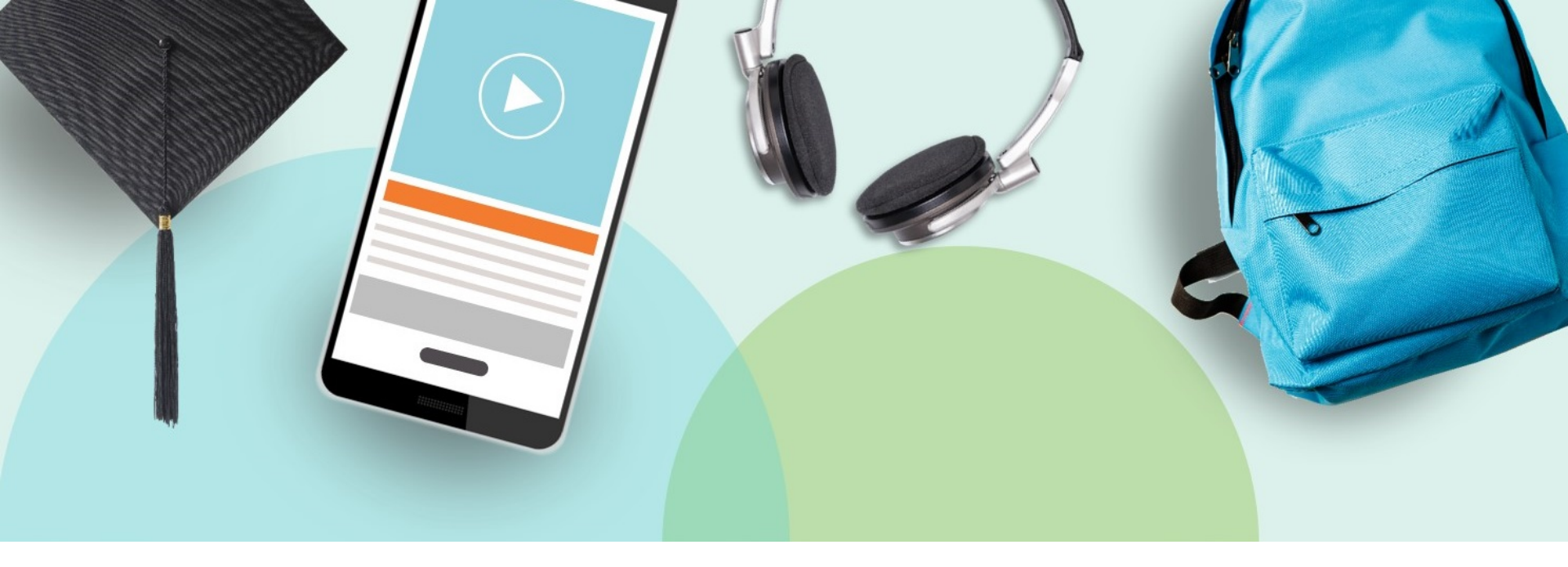

#### **Reading Lists and Citations**

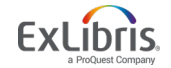

## F

#### **Reading Lists**

- Are attached to Course Records
- Store citations of items
- Have a global status bound to the start and end dates of the course

| Andrew Communes Illet                                                                                                    |                                                                                                    |                                                                                                    |                                                |                                             |                                                                                          |                   |              |
|----------------------------------------------------------------------------------------------------|----------------------------------------------------------------------------------------------------|----------------------------------------------------------------------------------------------------|------------------------------------------------|---------------------------------------------|------------------------------------------------------------------------------------------|-------------------|--------------|
| Nodern European Hist                                                                                                    | ory                                                                                                    |                                                                                                    |                                                |                                             |                                                                                          |                   |              |
| course Code: HIST215<br>lection: -                                                                                                    |                                                                                                    | Course Name: History of Modern Europe<br>Processing Graduate Library Course Reserve<br>Department:                                                                                                    | Instructors:<br>•s Number of<br>participants   | Wright, Julie<br>100                        |                                                                                          |                   |              |
| Reading List Information                                                                                                    |                                                                                                    |                                                                                                    |                                                |                                             |                                                                                          |                   |              |
| Code: *                                                                                                    | HIST215                                                                                                    |                                                                                                    |                                                | Status:                                     | Complete                                                                                 |                   | *            |
| Name: *                                                                                                    | Modern European History                                                                                                    |                                                                                                    |                                                |                                             |                                                                                          |                   | 69           |
| Due Back Date:                                                                                                    | 2018/09/01                                                                                                    | X 🛱                                                                                                    | Creative Co                                    | mmons License                               |                                                                                          |                   | •            |
| Owners:                                                                                                    | Braun, Connie                                                                                                    |                                                                                                    |                                                |                                             |                                                                                          |                   |              |
|                                                                                                    |                                                                                                    |                                                                                                    | Antines Disco Desure                           | Add Citati                                  | on * Change Convright Status *                                                           | Change Status - E | pand - 🕒     |
|                                                                                                    |                                                                                                    |                                                                                                    | Actions · Place Reques                         | • Aud Citati                                | on a stange copyright clause .                                                           |                   |              |
| Select All 🔻 Alerts :<br>Citation Last                                                                                                    | All - Citation Status : All<br>Modification Date                                                                                                    | Resource Locate : All      Material Type :                                                                                                    | All - Tags : All - Co                          | pyright Status : All                        | -                                                                                        |                   |              |
| Select All Y Alerts :<br>Citation Last                                                                                                    | All - Citation Status : All<br>Modification Date<br>ny : Karl Biedermann's ca                                                                                                    | Resource Locate : All      Material Type : reer in the kingdom of Saxony, 1835-1901                                                                                                    | Actions - Phase Reques                         | pyright Status : All                        | •                                                                                        | Edit              | Set Complete |
| Select All Y Alerts :<br>Citation Last<br>Book By Bazillion, Rich<br>ISBN: Resput 185Y                                                                                                 | All - Citation Status : All<br>Modification Date<br>•ny : Karl Biedermann's cc<br>ard J., 1943- (P. Lang, c1990                                                                                                    | Resource Locate : All      Material Type :  reer in the kingdom of Saxony, 1835-1901     Request Status: Complete     Request Status: Descript Locate                                                  | Actions - Prace Reques I All - Tags : All - Co | pyright Status : All<br>Created<br>Modifier | • • • • • • • • • • • • • • • • • • •                                                    | Edit              | Set Complete |
| Select All  Alerts : Citation Last Modernizing Germa Book By Bazilion, Ricit ISBN: 082041185X : Series: American univ                                                                  | All - Citation Status : All<br>Modification Date<br>iny : Karl Biedermann's ca<br>ard J., 1943- (P. Lang, c1990<br>yraity studies. History ; v. 84                                                                                   | Resource Locate : All - Material Type :  reer in the kingdom of Saxony, 1835-1901 Request Status: Complete Resource Locate Status: Resource Locat Copyright Status: Not Determined                     | : All - Tags : All - Cc                        | pyright Status : All<br>Created<br>Modified | -<br>-<br>By: Braun, Connie (12 Jun 2012 17:35)<br>By: Braun, Connie (12 Jun 2012 17:35) | Edit              | Set Complete |
| Select All Y Alerts :<br>Citation Last Citation Last Beok By Bazillon, Rici ISBN: 052041185X: Series: American univ Subject: Isloemaan, sobjeal views. – Liberal History "Pik century. | All • Chation Status : All<br>Modification Date<br>my : Karl Biedermann's ci<br>aard J., 1943 (P. Lang, c1990<br>risity studies. History : v. 84<br>(ar.)-1812-1910-Political am<br>sm-Germany-Saxony-<br>Industries-Germany-Saxony- | Resource Locate: All      Material Type: reer in the kingdom of Saxony, 1835-1901     Request Status: Complete     Resource Locate Status: Resource Locate     Copyright Status: Not Determined     y- | Acidotes Proceneques All - Tags: All - Cc      | pyright Status : All<br>Created<br>Modified | By: Breun, Connie (12 Jun 2012 17:35)<br>By: Breun, Connie (12 Jun 2012 17:35)           | Edt               | Set Complete |

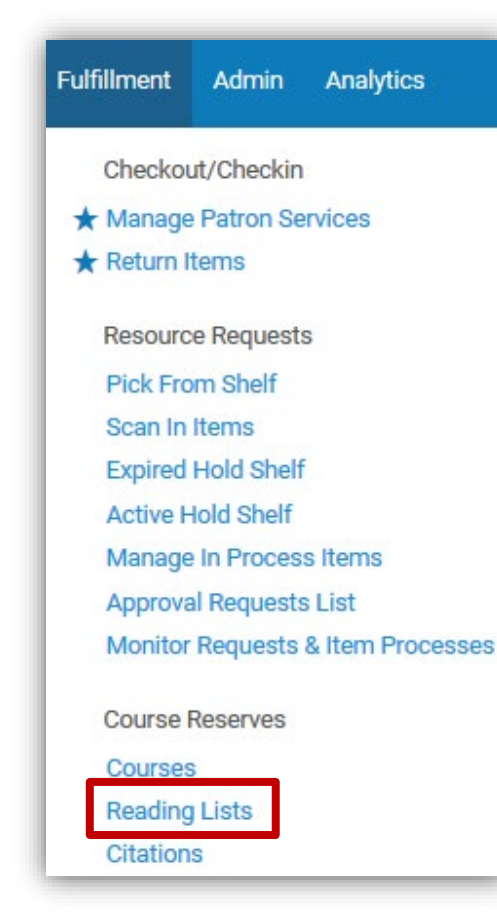

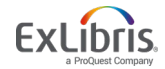

#### **Citations and Resources**

Determine how

to fulfill item:

| Edit Reading List                                                                                                    |                                                                                                    |                                                                 | Print Slip Print                                                               | Slip Report Back Save |
|----------------------------------------------------------------------------------------------------|----------------------------------------------------------------------------------------------------|-----------------------------------------------------------------|--------------------------------------------------------------------------------|-----------------------|
| Modern European Histo                                                                                                    | ry                                                                                                    |                                                                 |                                                                                | 0                     |
| Course Code: HIST215<br>Section: -                                                                                                    | Course Name: History of Modern Europe<br>Processing Graduate Library Course Reser<br>Department:                                                                                                    | Instructors: Wright, Julie<br>ves Number of 100<br>participants |                                                                                |                       |
| Reading List Information                                                                                                    |                                                                                                    |                                                                 |                                                                                | ~                     |
| Code: *                                                                                                    | HIST215                                                                                                    | Status:                                                         | Complete                                                                       | -                     |
| Name: *                                                                                                    | Modern European History                                                                                                    |                                                                 |                                                                                | 69                    |
| Due Back Date:                                                                                                    | 2018/09/01 X E                                                                                                    | Creative Commons License                                        |                                                                                | -                     |
| Owners: B                                                                                                    | raun, Connie                                                                                                    |                                                                 |                                                                                |                       |
| Citations Owners Notes                                                                                                    | Subject Labels                                                                                                    |                                                                 |                                                                                |                       |
|                                                                                                    |                                                                                                    | Actions - Place Request 🕒 Add Citati                            | on 🗸 Change Copyright Status - Change Status -                                 | Expand - 🕒 🗘          |
| Select All 🔻 Alerts : A<br>Citation Last N                                                                                                    | II ▼ Citation Status : All ▼ Resource Locate : All ▼ Material Typ<br>loodification Date                                                                                                    | : All • Tags : All • Copyright Status : All                     | •                                                                              |                       |
| 1 Modernizing German<br>Book By Bazillion, Richa<br>ISBN: 082041185X :<br>Series: American unive<br>Subject: Biedermann, K<br>social views. – Liberalis<br>History–19th century. –<br>History–19th century. – | y: Karl Biedermann's career in the kingdom of Saxony, 1835-190<br>Request Status: Complete<br>Resource Locate Status: Resource Loc<br>Sty Status: Not Determined<br>H-1812-191-191-1954<br>modulities-production<br>modulities-production<br>modulities and the status: Not Determined<br>distribution<br>for the status: Not Determined<br>distribution<br>for the status in the status in the status | 1 / Created<br>ated Modified                                    | By: Braun, Connie (12 Jun 2012 17:35)<br>By: Braun, Connie (12 Jun 2012 17:35) | Edit Set Complete *** |
| Alerts     Phy                                                                                                    | sical (2) Electronic Digital Citation Details Mo                                                                                                    | re Info                                                         |                                                                                |                       |

- Locate a physical item in inventory and move to course reserves?
- Link to an electronic resource in inventory?
- Digitize item? Create a temporary item?

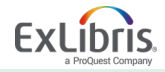

## **Other Options for Adding Items to a Reading List**

• Search for a title and select "Add to reading list

|      | Women and gender in early modern Europe / Merry E. Wiesner.         Book {Book - Physical} By Wiesner, Merry E., (Cambridge [England]; Cambridge University Press 1994 printing, c1993.)         Subject: Women-Europe-History. Women-Social conditions-History Europe Series: New approaches to European history         • Physical (1)       Electronic       Digital       Other details | Language: English<br>ISBN: 0521384591 and others<br>Record number: ocm27224973<br>Update Date: 2016/07/08 | Edit Record Holdings *** Items Order Request Resource sharing request                                   |
|------|----------------------------------------------------------------------------------------------------|----------------------------------------------------------------------------------------------------|----------------------------------------------------------------------------------------------------|
|      | A political and cultural history of modern Europe / by Carlton J. H. Hayes.         Book (Book - Physical) By Hayes, Carlton Joseph Huntley, (New York : Macmillan c1932-1936.)         Subject: Europe-History. Europe-Politics and government.         • Physical (1)       Electronic       Digital       Other details                                                                  | Language: English<br>Record number: CNV01094206<br>Update Date: 2016/07/08                                | Document Delivery     Add to reading list     Add to collection     Add Reminder     Add Representation |
| 10.4 | A political and social history of modern Europe / by Carlton J. H. Hayes.<br>Book (Book - Physical) By Hayes, Carlton Joseph Huntley, (New York : The Macmillan                                                                                                    | Language: English                                                                                         | Linked Data<br>E<br>Display in Discovery                                                                |

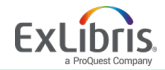

## **Other Options for Adding Items to a Reading List**

• Use the "Scan In Items" workbench

| Scan in Items Change | Item Information        |   |      |   |             |               |   |
|----------------------|-------------------------|---|------|---|-------------|---------------|---|
| Change Type          | Temporary               |   |      | ] | Due Back    | 2018/09/01    | x |
| Location             | Course Reserves         |   | •    | ] | Item Policy | Two Hour Loan |   |
| Call Number Type     |                         |   |      | ] | Call Number |               |   |
| Reading List         | Modern European History | × | :≡ € | ] |             |               |   |
| New Barcode          |                         |   |      |   |             |               |   |
| Scan item barcode *  | 23565                   | X | ≡ ок | 1 |             |               |   |

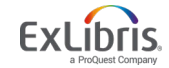

#### **Courses, Reading Lists and Citations**

Reading ListResourcesAttached toFulfillment of eachCourse Recordcitation

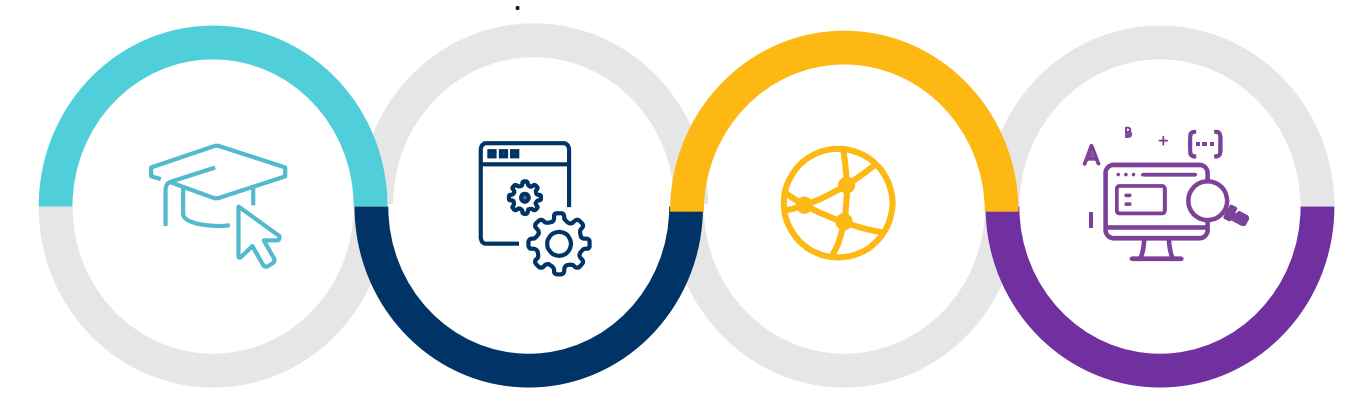

Course Record English 101 Music 305

**Citations** Contained in Reading List

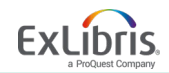

### **Course Reserves Workflow**

- 1. Create or update the course container
- 2. Create or import a list of citations in reading list
- 3. Move citations to a status of "in process"
- 4. Choose a management action
  - a) Link to list (no action; set as complete)
  - b) Move to reserves (move request; update policies)
  - c) Digitize (digitization request)
  - d) Create temporary item (faculty copy)
- 5. Complete and publish (automatic based on course start date)

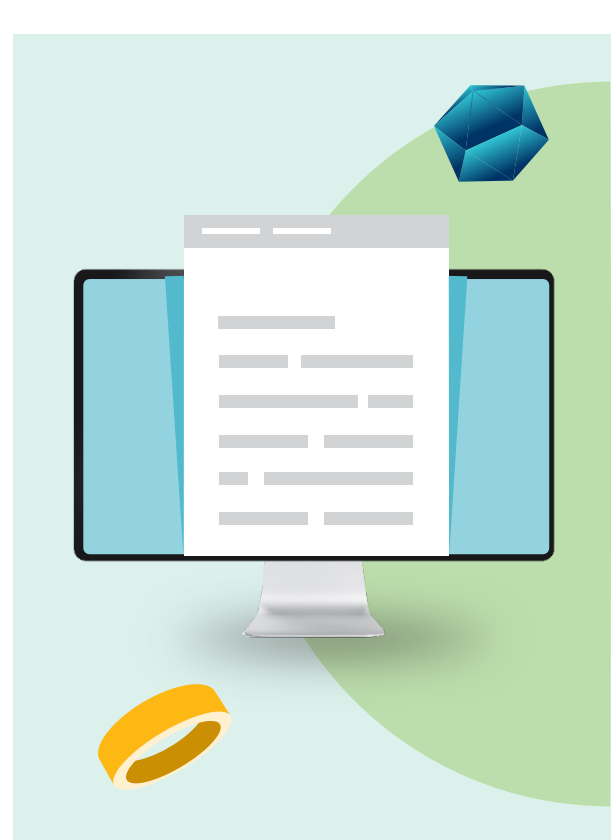

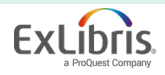

### **Slide Title Here**

• Content here

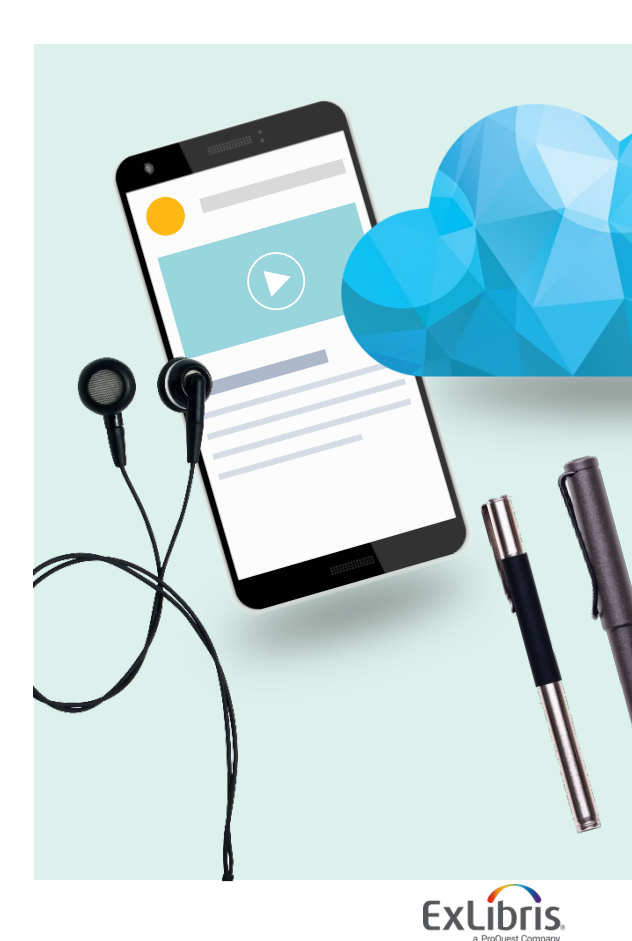

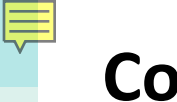

#### Conclusion

- During this session, we looked at Course Reserves from the infrastructure to the process for creating courses and reading lists
  - Processing Departments
  - Academic Departments
  - Course Terms
  - Workflow

**Questions?** 

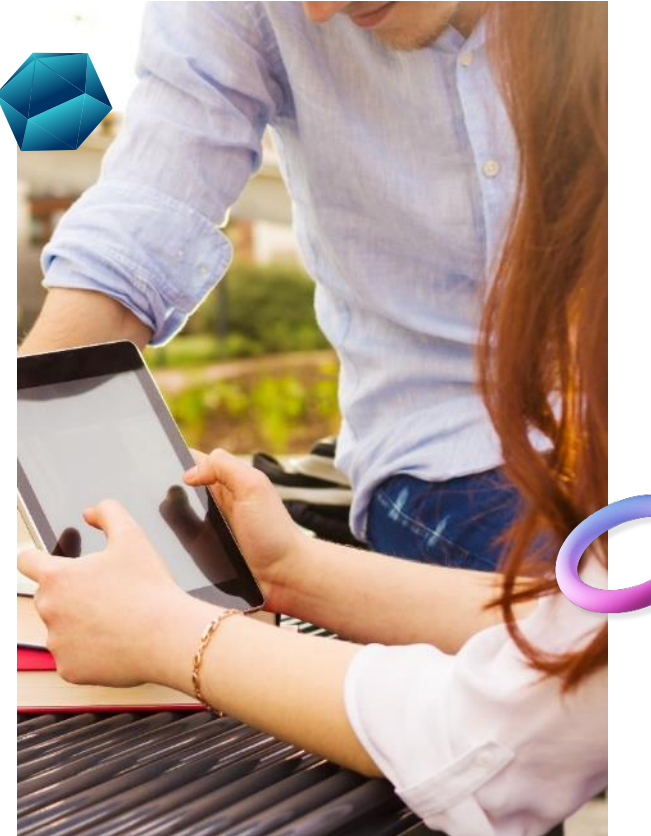

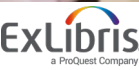

# Thank you!

\* .

44 ... HI. H.

0 n 42 n

10

jenny.draeger@exlibrisgroup.com

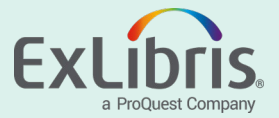